## Lab 5: Install Windows 7 into a virtual machine. Use the virtual machine to manage volumes.

## Items needed

1. Windows 7 .iso file (In K10: C:\Virtual Machines\ISO)

## In K-10

- 1. Start Virtual Box.
- 2. Create virtual machine.
  - a. Create a virtual hard drive
    - i. Dynamically allocated
    - ii. 40GB virtual disk
- 3. Change Settings
  - a. Storage: CD/DVD
    - i. Choose a virtual CD/DVD file
    - ii. C:\VirtualMachines\en windows 7 professional with sp1 x86 d\*.iso
- 4. Start virtual machine.
- 5. Install Windows 7
  - a. Create 20GB Primary partition (leave ~20GB unallocated)
  - b. Use a descriptive user name and computer name.
  - c. Password = p@ssw0rd
  - d. No product Key, uncheck automatically activate Windows
  - e. Updates: Ask me later
  - f. Set time zone, date and time.
- 6. Login as user created during installation.
- 7. Open Computer Management
- 8. Start Disk Management
  - a. Create New Simple Volume H: with the size of 10GB formatted NTFS.
  - b. Shrink C: by 5GB.
  - c. Add 5GB to H:
  - d. Convert to Dynamic disk
  - e. Create New Simple Volume U: from the remaining space formatted NTFS.
  - f. Create a screenshot of the Disk Management windows showing the volumes and print as a pdf named *LastnameLab05.pdf* and upload to Lab 5.